### 1.1.1 Untuk Dokter atau Pakar

### 1.1.1.1 Halaman Home

|              | Diagnosa |                                                                                                    |
|--------------|----------|----------------------------------------------------------------------------------------------------|
|              |          |                                                                                                    |
| Login Dokter |          |                                                                                                    |
| Username     |          |                                                                                                    |
|              |          | Sistem ini digunakan untuk mendiagnosa keluhan yang<br>dialami oleh penderita alergi. Kenali resiko penyakit |
| Password     |          | dengan gejala yang anda alami dengan berkonsultasi<br>malalui tombal dingan berkonsultasi                    |
|              |          | metalui tombol diagnosa yang ada di atas                                                                     |
|              |          |                                                                                                    |
| Login        |          |                                                                                                    |
|              |          |                                                                                                    |

Gambar 4. 1 Halaman Login Dokter / Pakar

Berikut merupakan tampilan halaman home sebelum masuk ke dalam sistem. Untuk pakar harus memasukkan username dan password terlebih dahulu.

## 1.1.1.2 Halaman Data Alergi

|       | RGI<br>0 L 0 G 1 | Dashboard   | Data Pen | <mark>iyakit</mark> Data Gejal                                                                                                    | a Basis data                        | Pakar Data Ri             | wayat |       |
|-------|------------------|-------------|----------|----------------------------------------------------------------------------------------------------|-------------------------------------|---------------------------|-------|-------|
| + Tan | nbah data        |             |          |                                                                                                    | Data Alergi                         |                           |       |       |
| No    | Kode Penya       | akit Nama A | lergi    |                                                                                                    | Solusi/Penanganan                   |                           | A     | ksi   |
| 1     | P1               | Alergi Ma   | kanan Hi | indari Makanan yang n                                                                                                    | nembuat anda merasa<br>temui dokter | kan reaksi alergi, segera | Edit  | Hapus |
| 2     | P2 Alergi Kulit  |             | Kulit Ji | Jangan menggaruk area yang gatal dan redakan dengan kompres air<br>dingin pada area yang gatal, segera temui dokter spesialis kulit |                                     |                           | Edit  | Hapus |
| 3     | P3               | Alergi D    | ebu      | Segera pak                                                                                                    | ai masker dan kunjugi d             | dokter THT                | Edit  | Hapus |

Gambar 4. 2 Halaman edit Alergi

Berikut merupakan tampilan halaman data alergi yang berisi tentang nama alergi yang dapat didiagnosa.

1.1.1.3 Halaman Data Gejala Alergi

|       | <b>RGI</b><br>D L O G I | Dashboard Dat  | ita Penyakit | Data Gejala | Basis Data Pakar | Data Riw | ayat |       |
|-------|-------------------------|----------------|--------------|-------------|------------------|----------|------|-------|
| + Tar | nbah data               |                |              | Da          | ta Alergi        |          | -    |       |
| No    | Kode Gejala             | Nama Gejala    |              | Nilai       | Probabilitas     |          | А    | ksi   |
| 1     | G1                      | Alergi Makanan |              |             | 0.7              |          | Edit | Hapus |
| 2     | G2                      | Alergi Kulit   |              |             | 0.5              |          | Edit | Hapus |
| 3     | G3                      | Alergi Debu    |              |             | 0.8              |          | Edit | Hapus |

Gambar 4. 3 Halaman edit Gejala

Berikut merupakan tampilan halaman data gejala alergi berisi tentang gejala-gejala alergi.

## 1.1.1.4 Halaman Rule Data Dokter atau Pakar

| <br>ALERGI    | Dashboard Data Penya<br>I | akit Data Gejala <mark>Basis Data P</mark> | <mark>akar</mark> Data Riwayat |
|---------------|---------------------------|--------------------------------------------|--------------------------------|
| + Tambah data | a                         | Data Alergi                                |                                |
| No            | Kode Gejala               | Kode Alergi                                | Aksi                           |
| 1             | G1                        | P1                                         | Edit Hapus                     |
| 2             | G2                        | P1                                         | Edit Hapus                     |
| 3             | G7                        | P2                                         | Edit Hapus                     |
| 4             | G10                       | P3                                         | Edit Hapus                     |
| 5             | G12                       | P4                                         | Edit Hapus                     |

Gambar 4. 4 Halaman Rule

Berikut merupakan tampilan halaman rule data gejala dan alergi

| 1 |      | RGI<br>- L o G I | Dashboard D    | ata Penyakit | Data Gejala        | Basis Data Pakar          | Data Riw | ayat       |   |
|---|------|------------------|----------------|--------------|--------------------|---------------------------|----------|------------|---|
|   | Data | a riwayat        |                |              | Dat                | ta Alergi                 |          |            |   |
|   | No   | Nama Pasien      | Hasil diagnosa |              | Penangai           | nan Sementara             |          | Aksi       |   |
|   | 1    | Angga            | Alergi Debu    |              | Segera pakai maske | er dan kunjugi dokter THT |          | Edit Hapus |   |
|   |      |                  |                |              |                    |                           |          |            | _ |
|   |      |                  |                |              |                    |                           |          |            |   |
|   |      |                  |                |              |                    |                           |          |            |   |

### 1.1.1.5 Halaman Data Riwayat Pasien

Gambar 4. 5 Halaman Data Riwayat Pasien

Berikut merupakan tampilan halaman data riwayat pasien yang sudah memakai sistem.

### 1.1.2 Untuk Pasien

# 1.1.2.1 Halaman Pilih Gejala Untuk Pasien / Guest

| ALERGI<br>IMUNOLOGI Home Diagnosa |    |                                 |      |  |  |  |  |  |
|-----------------------------------|----|---------------------------------|------|--|--|--|--|--|
|                                   | _  | Halaman Diagnosa                |      |  |  |  |  |  |
|                                   | No | Gejala                          | Aksi |  |  |  |  |  |
|                                   | 1  | Mulut terasa gatal              |      |  |  |  |  |  |
|                                   | 2  | Kulit terasa gatal              |      |  |  |  |  |  |
|                                   | 3  | Ada pembengkakan di bibir/wajah |      |  |  |  |  |  |
|                                   | 4  | Pusing                          |      |  |  |  |  |  |
|                                   | 5  | Mual                            |      |  |  |  |  |  |
|                                   | 6  | Bersin yang berulang            | Y    |  |  |  |  |  |
|                                   | 7  | Hidung berair/tersumbat         | V    |  |  |  |  |  |
|                                   |    |                                 |      |  |  |  |  |  |
|                                   |    | Diag                            | nosa |  |  |  |  |  |

Gambar 4. 6 Halaman Gejala Pasien / Guest

Berikut merupakan tampilan halaman diagnosa user, dipakai untuk mendiagnosa alergi dengan cara mencentang gejala.

1.1.2.2 Halaman Hasil Diagnosa

|  | <br>0 G | I Home                     | Diagnosa       |             |                                            |
|--|---------|----------------------------|----------------|-------------|--------------------------------------------|
|  |         |                            |                | Halaman Has | il Diagnosa                                |
|  | No      | Nama Gejala                | Hasil Diagnosa | Presentase  | Penanganan Sementara                       |
|  | 1       | Hidung<br>berair/tersumbat |                | 78.2%       |                                            |
|  | 2       | Bersin yang<br>berulang    | Alergi Debu    |             | Segera pakai masker dan kunjugi dokter THT |
|  |         |                            |                |             |                                            |
|  |         |                            |                |             |                                            |
|  |         |                            |                |             |                                            |
|  |         |                            |                |             |                                            |
|  |         |                            |                |             |                                            |

Gambar 4. 7 Halaman Diagnosa Pasien / Guest

Berikut merupakan tampilan halaman diagnosa dan detail diagnosa pada user.